## **Automatic Downloads**

Images do not download unless you choose to do so.

## Canadian TechNet Flash: Special Events Edition - Launch 2007

Microsoft [Microsoft@newsletters.microsoft.com]

| Click here to download pictures. To help p<br>some pictures in this message. | protect your privacy, Outlook prevented automatic download of             |  |  |  |  |  |
|------------------------------------------------------------------------------|---------------------------------------------------------------------------|--|--|--|--|--|
| ient: Thu 10/19/2006 7:42 PM                                                 | <u>Change Automatic Download Settings</u>                                 |  |  |  |  |  |
|                                                                              | Add <u>S</u> ender to Safe Senders List                                   |  |  |  |  |  |
|                                                                              | Add the Domain @newsletters.microsoft.com to Safe Sender                  |  |  |  |  |  |
| Right-click here to download picture from the Internet.                      | res. To help protect your privacy, Outlook prevented automatic download ( |  |  |  |  |  |

## Applying to Blocked/Safe Senders List

Click "Tools" > Click "Options" > Click "Junk E-Mail"

|                                                                        |                                     |                   | _ |  | <br> |                                    |
|------------------------------------------------------------------------|-------------------------------------|-------------------|---|--|------|------------------------------------|
|                                                                        |                                     | Add               |   |  |      | Add                                |
|                                                                        |                                     | Edit              |   |  |      | Edit                               |
|                                                                        | 1                                   | Remove            |   |  |      | Remove                             |
| ☑ Also trust e-mail from my Conta<br>] Automatically add people I e-ma | cts<br>all to the Safe Senders List | Import from File. |   |  |      | Import from File<br>Export to File |